## Gebruikershandleiding competitiepassen

## Aan het einde van de dag afrekenen

Stap 1. Druk rechtsboven in het scherm op de knop 'Saldo' en klik op 'Betaalpas'.

**Stap 2.** Haal de pas door de paslezer. Het (negatieve) saldo verschijnt. Optioneel kan een bon uitgeprint worden van de op die dag bestelde producten en het totaalbedrag. Als je dat wilt, druk je op de knop 'Dagbon'.

Stap 3. Wanneer je de competitiepas wilt afrekenen, druk dan op de knop 'Voldoen'.

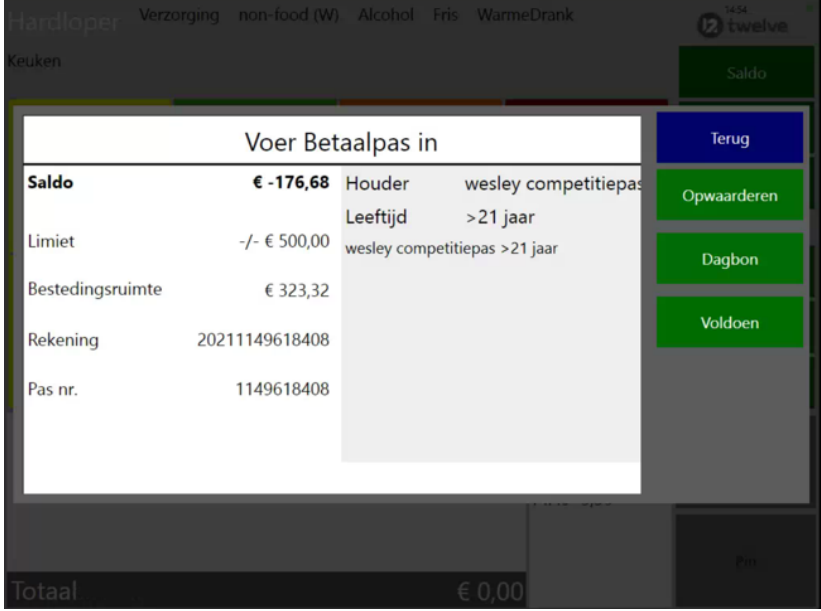

Op het voldoen scherm heb je de mogelijkheid om het bedrag te splitsen of om in één keer te voldoen. Zie onderstaande afbeelding.

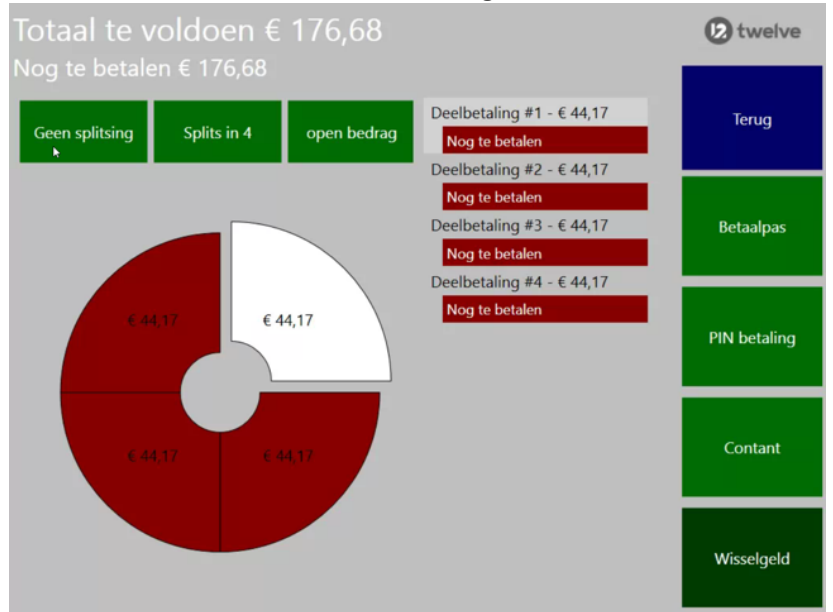

Het saldo kan met de getoonde betaalmogelijkheden voldaan worden (dus ook met een andere/KNLTB pas). Uiteraard is het de bedoeling dat de pas uiteindelijk weer op 0 staat en hergebruikt kan worden.